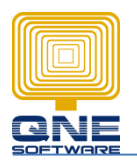

## Title: HOW TO SET CUSTOMER CREDIT LIMIT AND WHEN EXCEEDS CREDIT LIMIT, HOW TO PROMPT A MESSAGE FOR REMIND PURPOSE?

Below is the step on how to set customer credit limit:

Go to Debtor > Debtor accounts

| btor Name : ADVANCE TRADING SDN. BHD.                                                  |                                        |                           |                |                     | A REAL PROPERTY AND A REAL PROPERTY AND A REAL |  |
|----------------------------------------------------------------------------------------|----------------------------------------|---------------------------|----------------|---------------------|----------------------------------------------------------------------------------------------------|--|
|                                                                                        |                                        |                           |                |                     | → Ne <u>x</u> t                                                                                                    |  |
| 2 March 1997                                                                           |                                        |                           | Status:        | Active 💌            | Save                                                                                                    |  |
| btor Code : 700-A001 Auto Coc                                                          | ie Reg No :                            | 223546-H                  | Acc. Opened    | t // 15             |                                                                                                    |  |
| tegory : CORPORATE                                                                     | Control Account :                      | 700-0000                  | 🕂 🗖 Suspen     | d                   | Delete                                                                                                    |  |
| GST Begi                                                                               | stration No :                          |                           | -              |                     | 🕒 <u>N</u> ew                                                                                                    |  |
| uon neg.                                                                               | suadorrivo. j                          |                           |                |                     | Q. Search                                                                                                    |  |
| tajls   O <u>t</u> hers   Pict <u>u</u> re   N <u>o</u> tes   DO Add <u>r</u> ess   GS | 6T   <u>G</u> raph   Attach <u>m</u> e | ents Access By            | Member DIY F   | Fields              |                                                                                                    |  |
| ng Address                                                                             |                                        |                           |                |                     |                                                                                                    |  |
| , JALAN PINGAI,                                                                        | Contact :                              | ontact : Ms. Lee Pui San  |                |                     |                                                                                                    |  |
| MAN PELANGI,                                                                           | Email :                                | mail : low@advance.com.my |                |                     |                                                                                                    |  |
| 250 JOHOR BAHRU.                                                                       | Business Nature :                      | TRADING                   |                |                     |                                                                                                    |  |
|                                                                                        | Area :                                 | JH                        | Agent          | CINDY               |                                                                                                    |  |
| one 1 : 07.3323312 Phone 2 :                                                           | Term :                                 | C.O.D.                    | Currency :     | BM                  |                                                                                                    |  |
| 1 07 3325372 Fible 2.                                                                  | Credit Limit :                         | 100,0                     | 00 🖵 Allow /   | exceed credit limit |                                                                                                    |  |
| IS SMS No :                                                                            | Additonal<br>Credit Limit :            | 0.                        | 00 Valid Until | // 3                |                                                                                                    |  |
| ales Tax Exemption                                                                     | 🔲 🔲 Use Price Gro                      | лир                       |                | ~                   |                                                                                                    |  |
| Max                                                                                    |                                        |                           |                |                     |                                                                                                    |  |

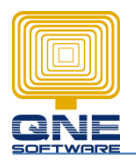

## Below are the steps that call out the message:

1. File > System Options

Q QnE Business Solutions [PC342:C:\QNE\New00003.fdb]

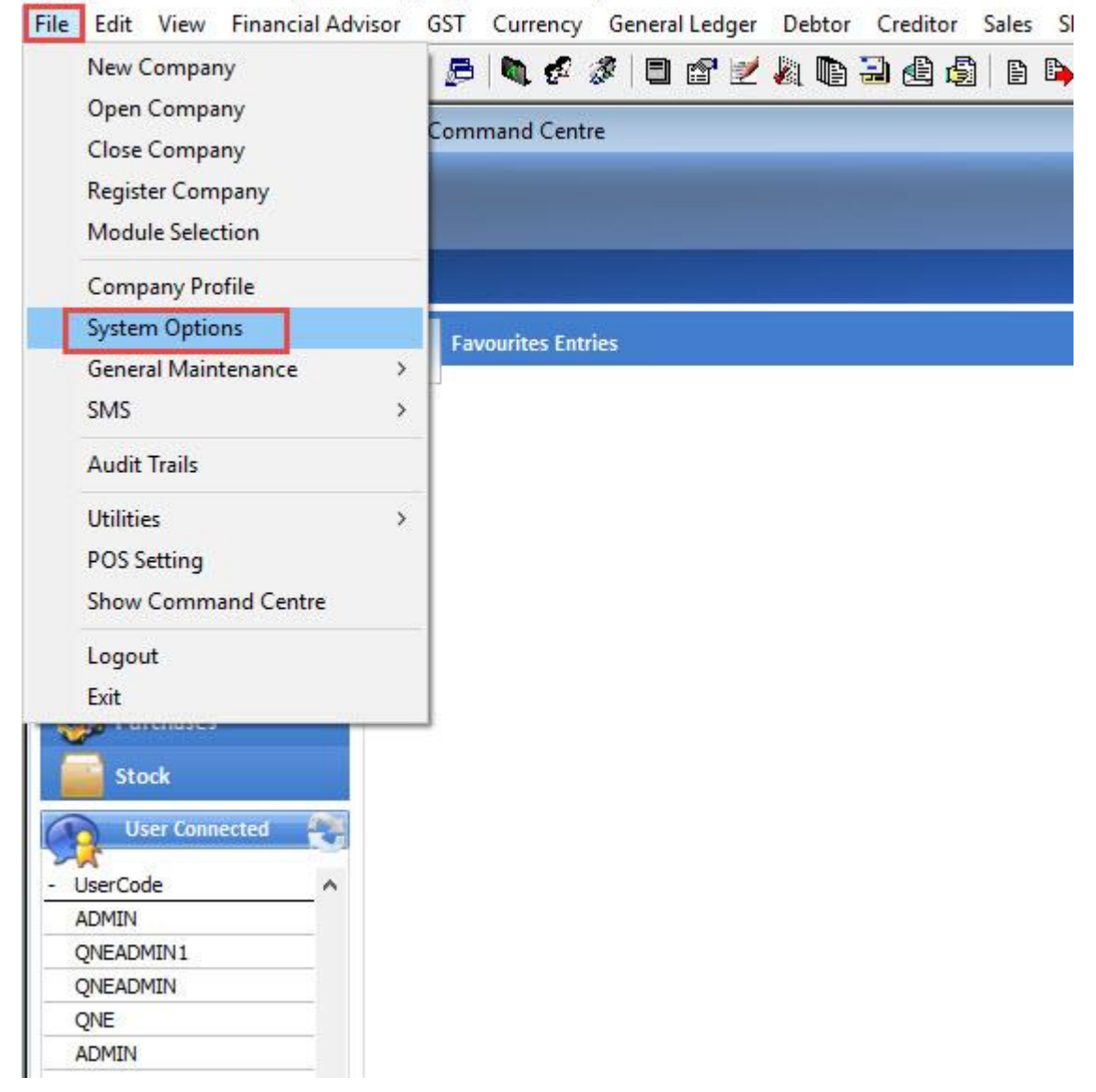

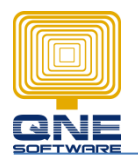

2. Go to Sales 2 > Tick "Prompt Warning Message Only If customers Exceed The Credit Limit"

Tick on which screen you want to prompt out the message

| System Options                                                                                                    |                                                                                                    |                                                                                                    |                                                                                                    |       |
|----------------------------------------------------------------------------------------------------|----------------------------------------------------------------------------------------------------|----------------------------------------------------------------------------------------------------|----------------------------------------------------------------------------------------------------|-------|
| Stock (1)   Stock (2)   Stock<br>Search Screens   Audit Trail<br>General   Doc. <u>N</u> umbering                                                                                                    | . (3)   <u>B</u> arcode   Partial Delive<br>  User Defined <u>F</u> ields   Premie<br>Debtor   Creditor   Sa <u>l</u> es (1)                                                                                         | ery ( <u>1</u> )   Partial Delivery ( <u>2</u> )   Price Grou<br>r Features   Productions   <u>W</u> AN Featu<br>Sal <u>e</u> s (2)   Sales ( <u>3</u> )   Sales ( <u>4</u> )   <u>P</u> u | up   <u>F</u> in. Charges   <u>G</u> ST<br>res   Department   <u>O</u> thers<br>rchases (1)   P <u>u</u> rchases (2) | Apply |
| <ul> <li>Prompt Warning Message</li> <li>Credit Limit Checking</li> <li>Quotation</li> <li>Sales Invoice</li> <li>Include Outstanding Sale</li> <li>Include Uninvoice D0 in</li> <li>Accounting Posting when A</li> <li>Automatic apply default</li> <li>Prompt warning message</li> </ul> | Sales Order     Sales Order     Sales Debit Note     Sales Debit Note     Soler in the Calculations for Credit Limit f     Account code not assigned     interface account code     ie before apply stock posting ac | Credit Limit   Delivery Order  Cash Sales  redit Limit Checking Checking                                                                                                    |                                                                                                    |       |
| C Prompt error message a                                                                                                    | nd abort saving process                                                                                                    |                                                                                                    |                                                                                                    |       |
| Terms Control Checking<br>Second Level Terms Contr<br>(Unsettled Invoices that are<br>(Unsettled Invoices that are<br>Duotation                                                                                                    | ol : Unsettled Invoices that are o<br>eless or equal to <u>30 days from the du</u><br>emore than <u>30 days from the du</u><br>Gales Order                                                                           | over 30 days from due date.<br>he due date must with the First level Term (<br>date must with the Second level Term (<br>Delivery Order                                                    | n Control Right)<br>Control Right)                                                                                   |       |
| Sales Invoice                                                                                                    | Sales Debit Note                                                                                                    | Cash Sales                                                                                                    |                                                                                                    |       |
| Checking on Overdue/Cr                                                                                                    | edit Limit after debtor is selected                                                                                                    | I                                                                                                    |                                                                                                    | Close |

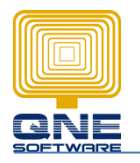

3. This message will prompt when debtors exceeds the credit limit that you already set for them.

| #       Stock Code       Description       Project       Department       Set all       Confirm       else all       Confirm       Location       Acc Code       Sub-Items         AZ56K-INT       AZTECH 56K INTERNAL MODEM       Image: State of the state of the state of the | Sales Invoice T0: ADVANCE TRADING SDN. BHD. ADDRESS: 35, JALAN PRIANG.I TAMAN PELANG.I BO250 JOHDR BAHRU. ATTENTION: Ms. Lee Pui San DELIVERY TERM: |                         | SALES INVOICE NO.:         INV0112/005            DATE:         31/12/2001         33           REF. NO.: |         |            |               | _                                                                                                    |                        |          |          |           |  |
|----------------------------------------------------------------------------------------------------|----------------------------------------------------------------------------------------------------|-------------------------|----------------------------------------------------------------------------------------------------|---------|------------|---------------|----------------------------------------------------------------------------------------------------|------------------------|----------|----------|-----------|--|
| Ver                                                                                                    | #                                                                                                    | Stock Code<br>AZ56K-INT | Description<br>AZTECH 56K INTERNAL MODEM                                                                  | Project | Department | Sel a Confirm | This debtor exceeds the additional credit limit, do you want to continue saving ?     Credit Limit: 100,000.00     Additional Credit Limit: 0.00 valid until (date not specified)     Current Balance: 1,440,996.55     Outstanding S0: 3,675.00     This Invoice: 10,010.00 | eteral Total Point 0.0 | Location | Acc Code | Sub-Items |  |

☆:[☆:] ▲ | 후 | REFERAL: ----- TOTAL POINTIS: 0.0 TOTAL: 10.010.00